## Internet Explorer Caching Issue

A common issue among users of dynamic websites is browser caching. Browsers are often defaulted to cache, or store, websites that you commonly visit. Developers of browsers do this so that they don't have to reload data every time you visit a particular website. By now you can see how this could be problematic with dynamic websites that are constantly changing. Fortunately, there is a solution and it involves an easy settings change in your browsers internet options area. The following is a step by step tutorial on changing these settings in Internet Explorer.

**Step 1.** Go to *Tools – Internet Options*. (if you are using IE 9 there may not be a tools option on the menu and you may need to click on the tools icon which looks like this 🔯 ).

E-Closing Training Reso

(こう) 🚳 http://www.e-closing.com/ りー C 🎯 E-Closing Web-Based Title ... ×

Cloud Based Title and Closing S

Secured via 2048 bit SSL Certific

Closing

What's New at E-Closing?

\_\_\_\_\_\_? Whether it's ALTA Best Practices or the CFPB Combined Mortgage Disclosure Forms there is a lot to learn this new year. At E-Closing our goal is to provide Title Professionals with the technology they need to be successful. is today to learn how E-Closing many of these new compliance

## **Step 2.** Under the General Tab click on the Settings button in the section labeled Browsing History.

|           |                                                              |                                                                                                    | Internet            | Options                                 |                                     |                                    |                              |                            | ?         | × |
|-----------|--------------------------------------------------------------|----------------------------------------------------------------------------------------------------|---------------------|-----------------------------------------|-------------------------------------|------------------------------------|------------------------------|----------------------------|-----------|---|
| Con<br>Us | Your online set<br>tact E-Closing at 603<br>Employment Login | Print Print | General             | Security Dage To creat http:            | Privacy<br>ate home  <br>//dell13.n | Content<br>page tabs,<br>nsn.com/? | Connections<br>type each add | Programs<br>dress on its o | Advan     |   |
|           | TClos                                                        | About Internet Explorer                                                                                                    |                     |                                         | Use cu                              | rrent                              | Use default                  | Use n                      | ew tab    |   |
| F         | The Latest Products and                                      | Services                                                                                                    | () s<br>⊚ s<br>Tabs | Start with ta<br>Start with h           | ibs from ti<br>ome page             | he last ses                        | sion                         |                            |           |   |
|           | E-Closing THO     E-Closing Reconciliatio                    | in Services                                                                                                    | Cha<br>Brows        | nge how we<br>ing history               | ebpages a                           | re displaye                        | d in tabs.                   | Ti                         | abs       |   |
|           |                                                              |                                                                                                    | Dele<br>form        | te tempora<br>informatio<br>Delete brow | ry files, hi<br>n.<br>sing histor   | istory, cool<br>ry on exit         | kies, saved pas              | sswords, an                | d web     |   |
|           |                                                              |                                                                                                    | Appea               | rance                                   |                                     | [                                  | Delete                       | Set                        | tings     |   |
|           |                                                              |                                                                                                    |                     | Colors                                  | Lang                                | guages                             | Fonts                        | Acce                       | ssibility |   |
|           |                                                              |                                                                                                    |                     |                                         |                                     | Ok                                 | c Ca                         | ancel                      | Appl      | y |

Step 3. In the Temporary Internet Files and History Settings screen make sure the radio button Every time I visit the webpage under the description Check for newer versions of stored pages is selected. The default is automatically. Click OK on this screen and you are good to go.

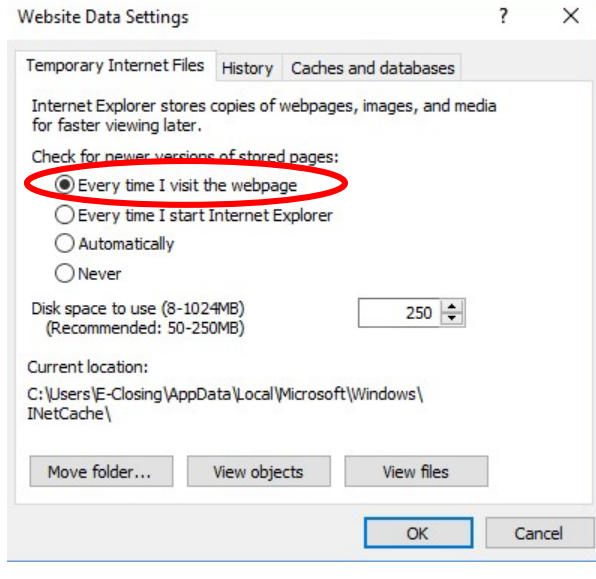

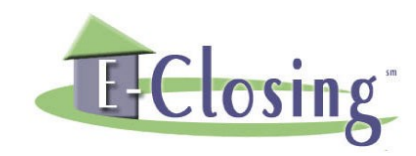